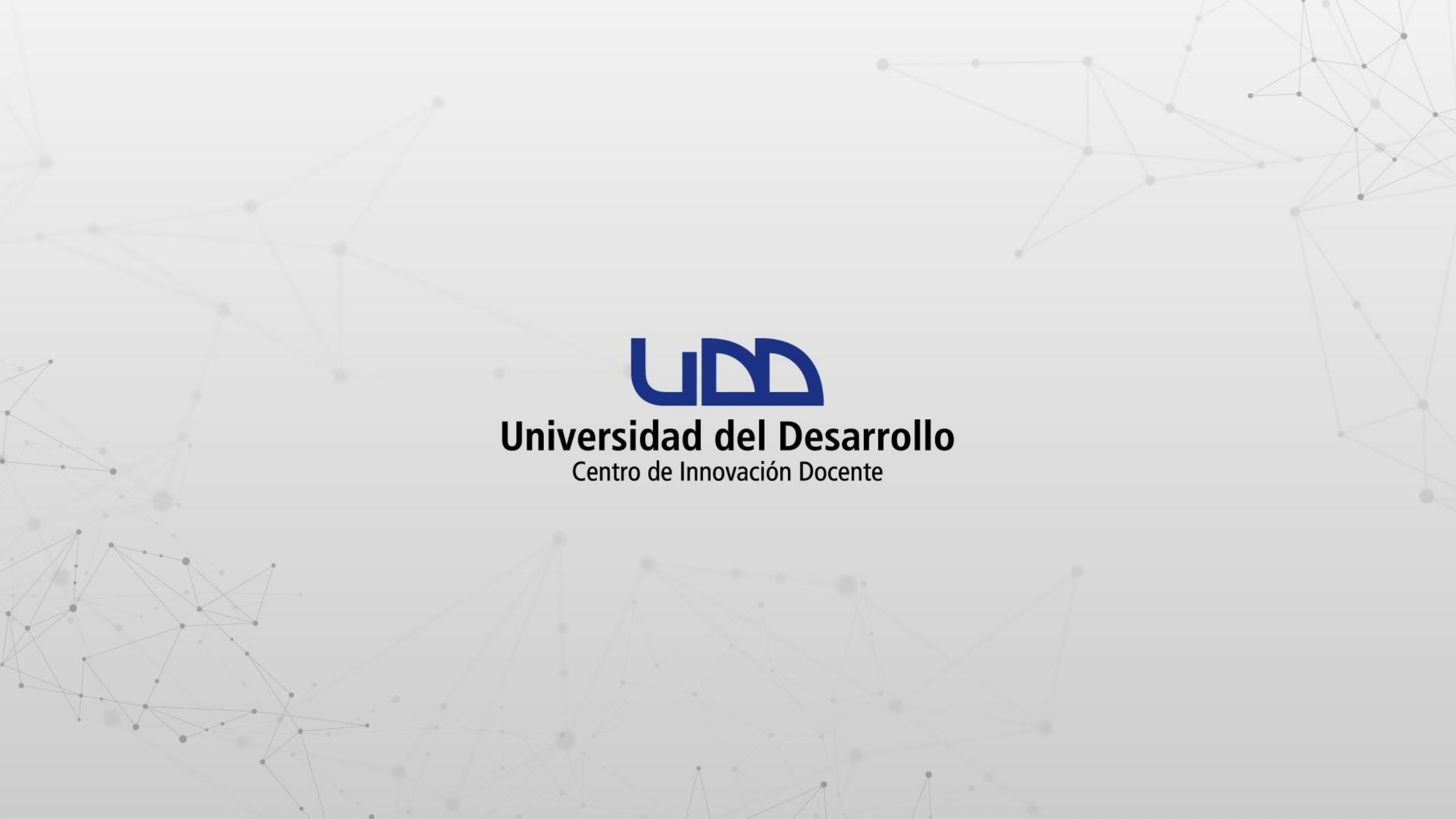

# ¿CÓMO COMPARTIR MIS ACTIVIDADES Y RECURSOS CON PROFESORES DE OTROS CURSOS EN CANVAS?

## ¡Atención!

Esta opción permite compartir la actividad de un curso a otro usuario de Canvas, pero en el caso de que sea un cuestionario, permite visualizar las respuestas correctas.

## **PASO 1:**

Ingresa a tu curso en Canvas.

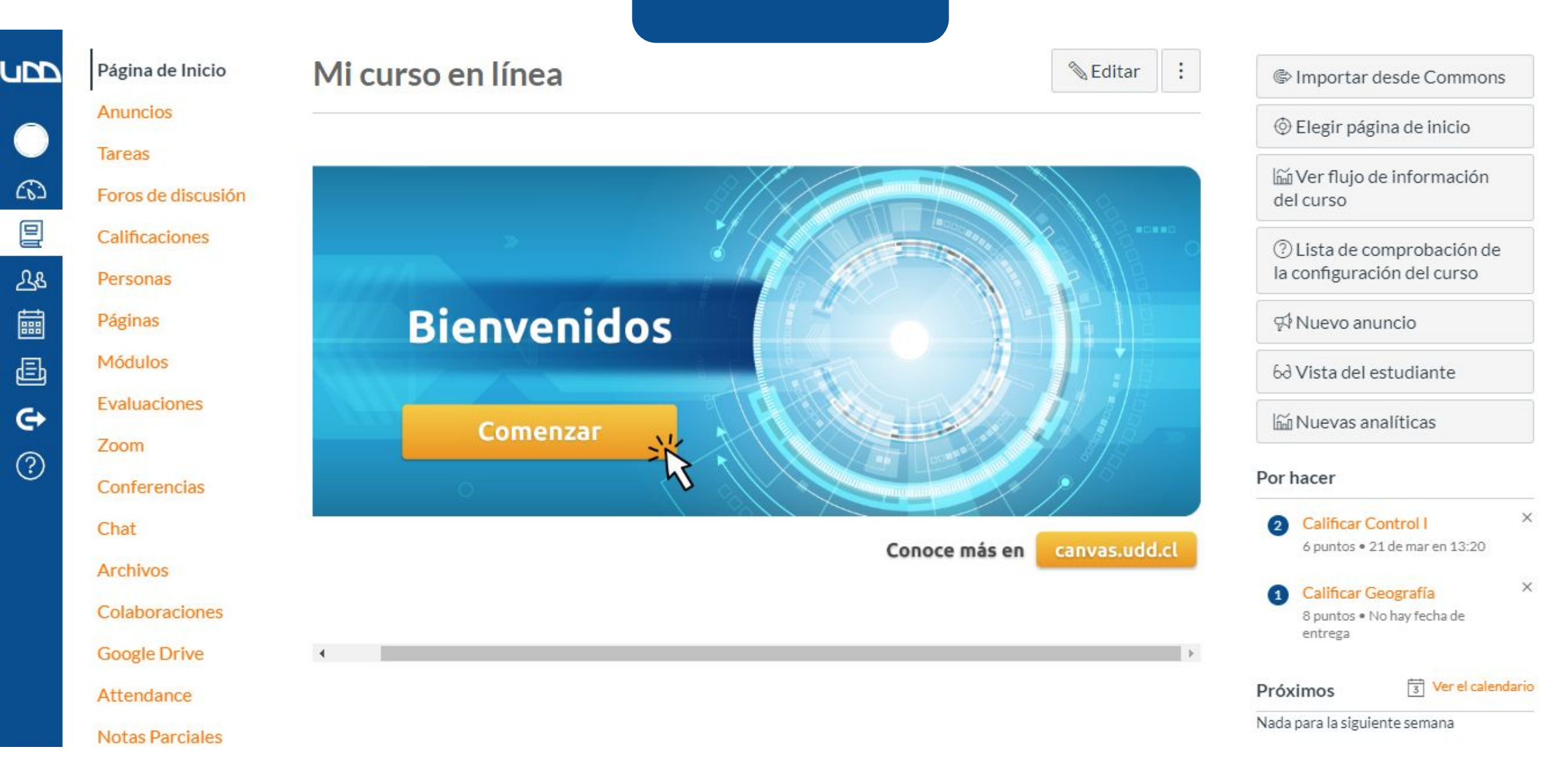

## **PASO 2:**

Dirígete al panel de la izquierda de tu pantalla y selecciona el tipo de actividad que quieras compartir. Para este ejemplo, elegiremos Tareas. Recuerda que no puedes enviar tus actividades directamente desde el menú Módulos.

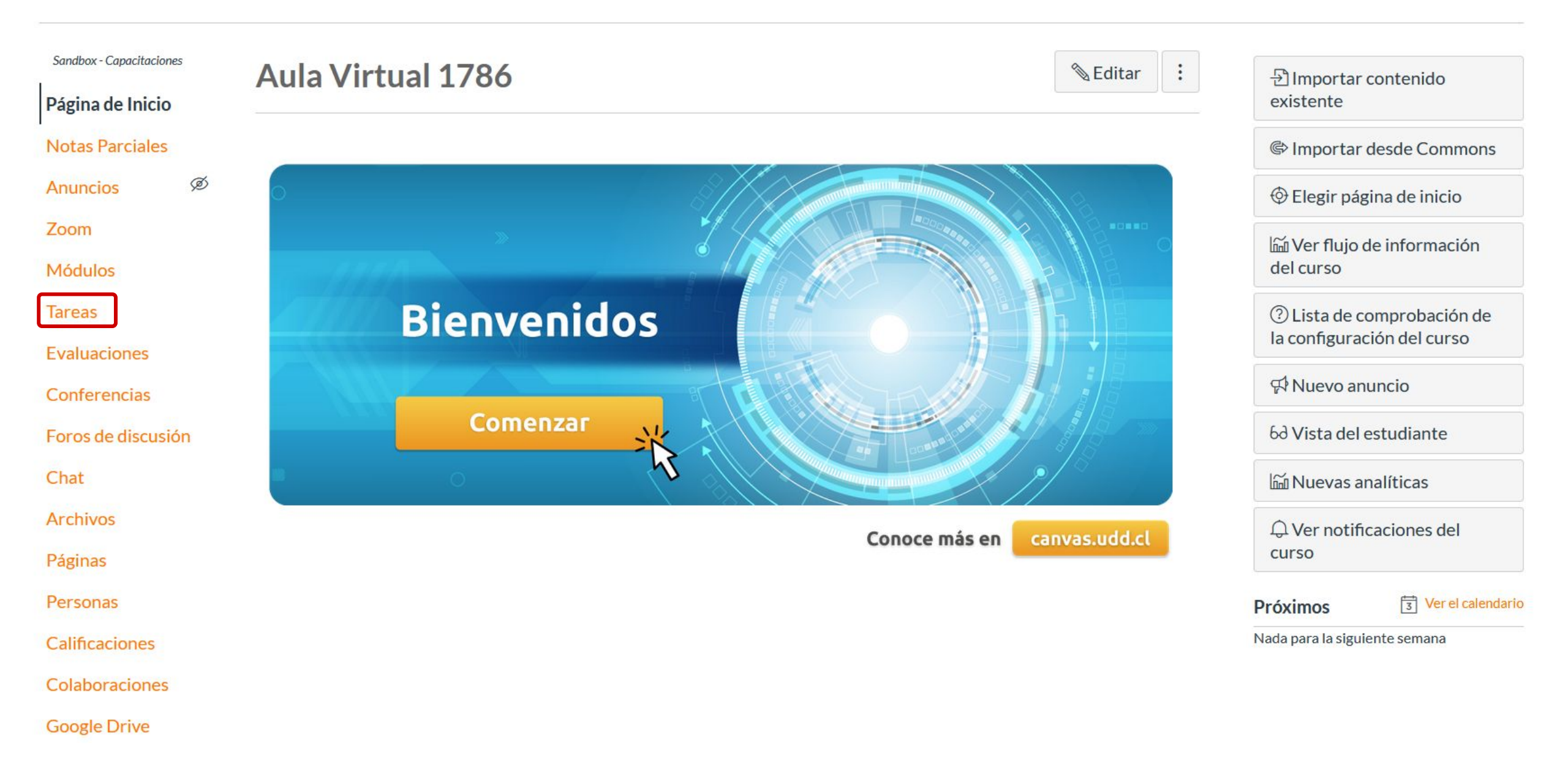

## **PASO 3:**

Haz clic en el botón de tres puntos de la tarea que quieras enviar y selecciona Enviar a...

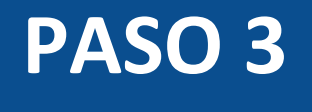

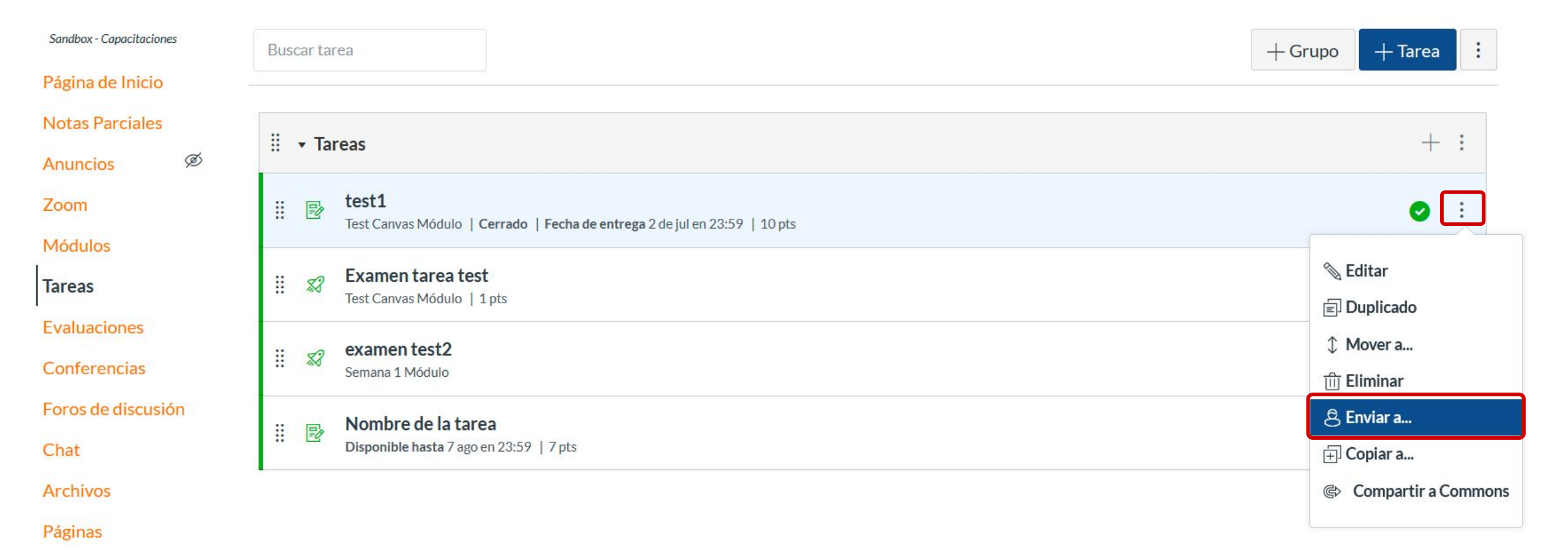

## **PASO 4:**

Busca y selecciona el correo electrónico del usuario a quien quieras compartir esta actividad.

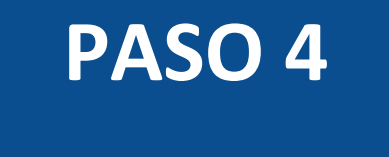

| II ▼ Tareas                                              |   |            |
|----------------------------------------------------------|---|------------|
| Enviar a                                                 | × | 0          |
| Enviar a:                                                |   | <b>Ø</b> : |
| Sasha                                                    | ^ | ⊘ :        |
| SASHA VALENTINA DI VENTURA CAMACARO<br>sdiventura@udd.cl |   | <b>Ø</b> : |

## **PASO 5:**

Puedes agregar más usuarios si lo deseas.

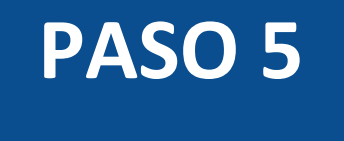

| Notas Parciales    | H w Taroac                                             |   | -      |
|--------------------|--------------------------------------------------------|---|--------|
| Anuncios 🧟         | :: * Tarcas                                            |   | •      |
| Zoom               |                                                        |   | •      |
| Módulos            | Enviar a ×                                             |   |        |
| Tareas             | Enviar a:                                              |   | •      |
| Evaluaciones       |                                                        |   |        |
| Conferencias       | SASHA VALENTINA DI V × Comience a escribir para buscar |   | *<br>* |
| Foros de discusión | Cancelar                                               |   |        |
|                    |                                                        |   | •      |
| Archivos           |                                                        |   |        |
| Páginas            | Imported Assignments                                   | + |        |

## **PASO 6:**

Ahora, haz clic en Enviar.

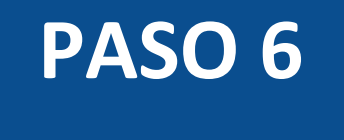

| Notas Parciales    | U Taraaa                                                                         |        |
|--------------------|----------------------------------------------------------------------------------|--------|
| Anuncios @         | :: V Idleds                                                                      |        |
| Zoom               |                                                                                  |        |
| Módulos            | Enviar a ×                                                                       | _      |
| Tareas             | Enviar a:                                                                        | - O :  |
| Evaluaciones       |                                                                                  | ר<br>ר |
| Conferencias       | SASHA VALENTINA DI V × CARLA CISTERNA SIERRA × Comience a escribir para buscar × |        |
| Foros de discusión | Cancelar                                                                         |        |
| Chat               |                                                                                  |        |
| Archivos           |                                                                                  |        |

## **PASO 7:**

Una vez enviado, aparecerá una notificación en la parte superior de la pantalla.

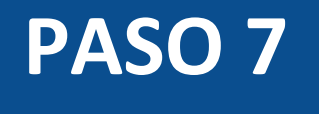

| <b>TIC1-1786</b> > Tarea                     | S V El contenido comenzó a compartirse correctamente X                                                                                                    |             |
|----------------------------------------------|----------------------------------------------------------------------------------------------------|-------------|
| Sandbox - Capacitaciones<br>Página de Inicio | Buscar tarea + Grupo                                                                                                    | ) + Tarea : |
| Notas Parciales<br>Anuncios Ø                | ∷ Tareas                                                                                                    | + :         |
| Zoom                                         | Image: Second state in the second state in the second s | O 🚺         |
| Tareas                                       | Image: Second system       Examen tarea test         Test Canvas Módulo   1 pts                                                                                                    | <b>O</b> :  |
| Evaluaciones<br>Conferencias                 | ii 🔊 examen test2<br>Semana 1 Módulo                                                                                                    | <b>O</b> :  |
| Foros de discusión<br>Chat                   | Image: Nombre de la tarea         Disponible hasta 7 ago en 23:59   7 pts                                                                                                    | <b>O</b> :  |

A 1.5

A continuación, verás cómo llegarán las notificaciones si eres tú quien recibió la invitación.

## **PASO 8:**

Primero, verás una notificación en el menú Cuenta, situado a la izquierda de tu pantalla.

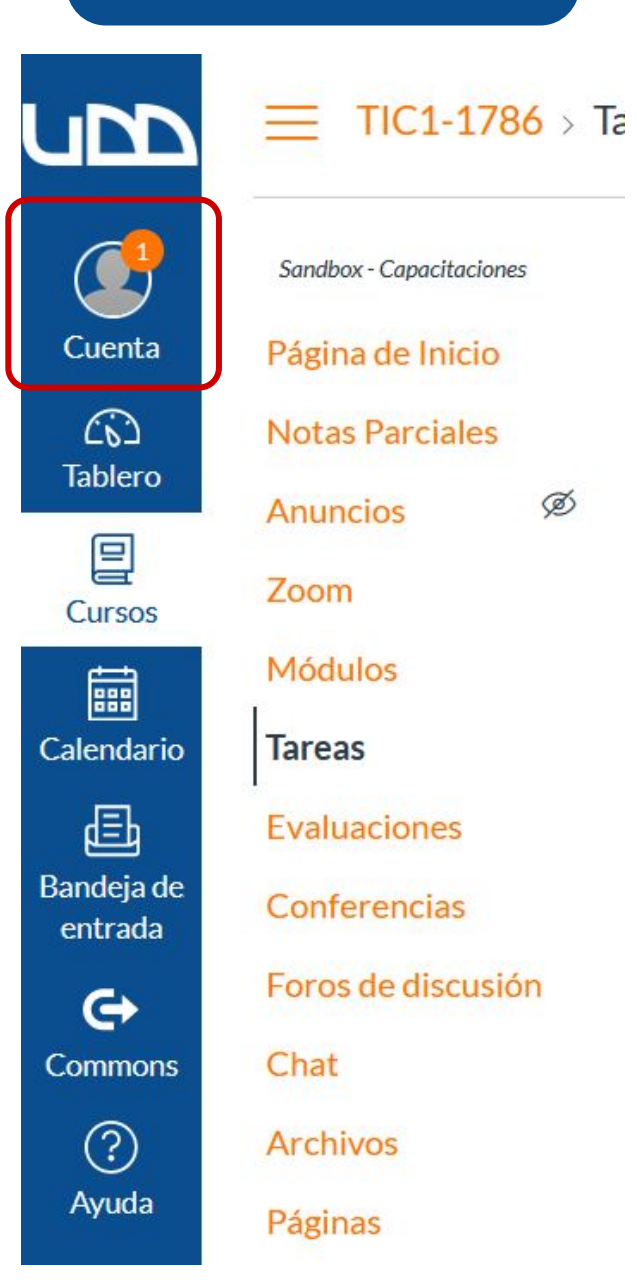

## **PASO 9:**

Al hacer clic en el botón Cuenta, aparecerá la opción de Contenido compartido, la cual tendrás que seleccionar.

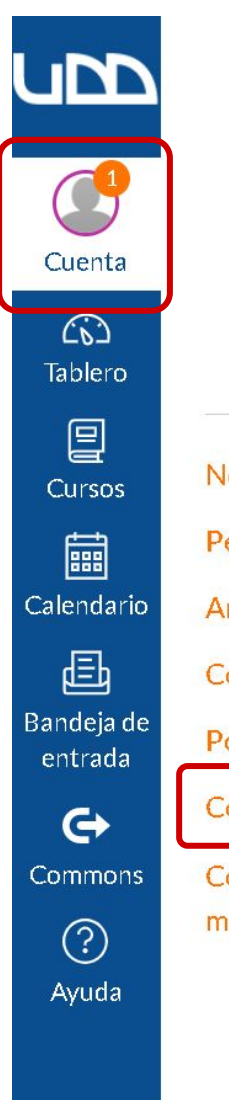

| SC<br>SASHA VALENTINA DI<br>VENTURA CAMACARO<br>Cerrar sesión |    |
|---------------------------------------------------------------|----|
| lotificaciones                                                |    |
| erfil                                                         |    |
| rchivos                                                       |    |
| onfiguraciones                                                |    |
| ortafolios electrónicos                                       |    |
| ontenido compartido 🚺                                         |    |
| ódigo QR para iniciar sesión en dispositivo<br>nóviles        | DS |

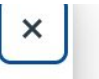

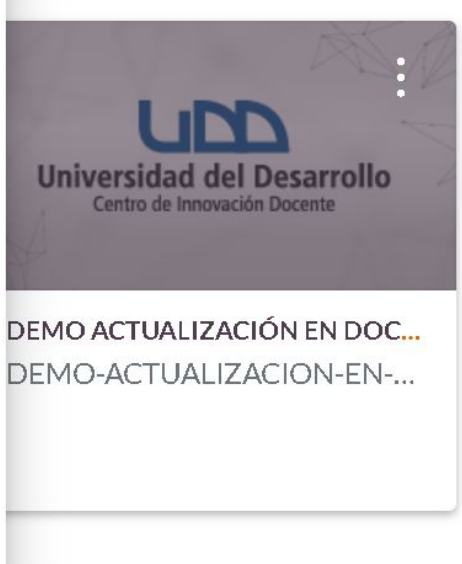

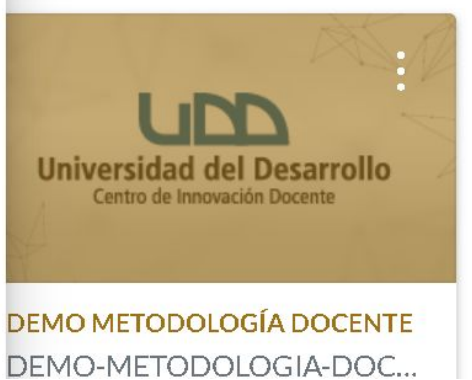

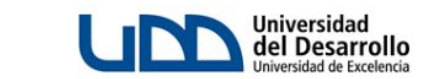

Próximos

:

3 Ver el calendario

Nada para la siguiente semana

#### Valoración reciente

Nada por ahora

Ver las calificaciones

## **PASO 10:**

Para ver el contenido, deberás hacer clic en los tres puntos situados a la derecha del nombre de la actividad y seleccionar Vista previa.

#### Notificaciones

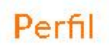

Archivos

| Configuraciones             |   | Título | Tipo  | Desde                           | Recibido | Acciones       |
|-----------------------------|---|--------|-------|---------------------------------|----------|----------------|
| Portafolios<br>electrónicos | • | test1  | Tarea | IVAN NICOLAS BADILLA GRAMMATICO | 20:10    | :              |
| Contenido                   |   |        |       |                                 | (0       | > Vista previa |
| compartido                  |   |        |       |                                 | ÷        | ) Importar     |
| Código QR para              |   |        |       |                                 |          |                |
| iniciar sesión en           |   |        |       |                                 |          | j Eliminar     |
| dispositivos móviles        |   |        |       |                                 |          |                |

## Contenido recibido

La siguiente lista incluye contenido que se compartió con usted. Puede realizar una vista previa del contenido, importarlo a su curso o eliminarlo de la lista.

A continuación, observarás la vista previa.

## Vista previa

×

#### Aula Virtual 1786

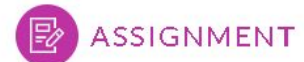

test1

Submitting: a file upload

Points: 10

Esta tarea consiste en...

## **PASO 11:**

Si haces clic en los tres puntos y luego seleccionas Importar, podrás copiar este contenido a uno de tus cursos.

### Notificaciones Perfil

Archivos

Configuraciones

Portafolios electrónicos

Contenido compartido

Código QR para iniciar sesión en dispositivos móviles

## Contenido recibido

La siguiente lista incluye contenido que se compartió con usted. Puede realizar una vista previa del contenido, importarlo a su curso o eliminarlo de la lista.

|   | Título | Tipo  | Desde                           | <b>≀ecibido</b> | Acciones       |
|---|--------|-------|---------------------------------|-----------------|----------------|
| • | test1  | Tarea | IVAN NICOLAS BADILLA GRAMMATICO | 20:10           | :              |
|   |        |       |                                 |                 | ⊚ Vista previa |
|   |        |       |                                 |                 | 予 Importar     |
|   |        |       |                                 |                 | 前 Eliminar     |

## **PASO 12:**

Seguidamente, deberás buscar y seleccionar el curso en el cual quieras compartir esta actividad.

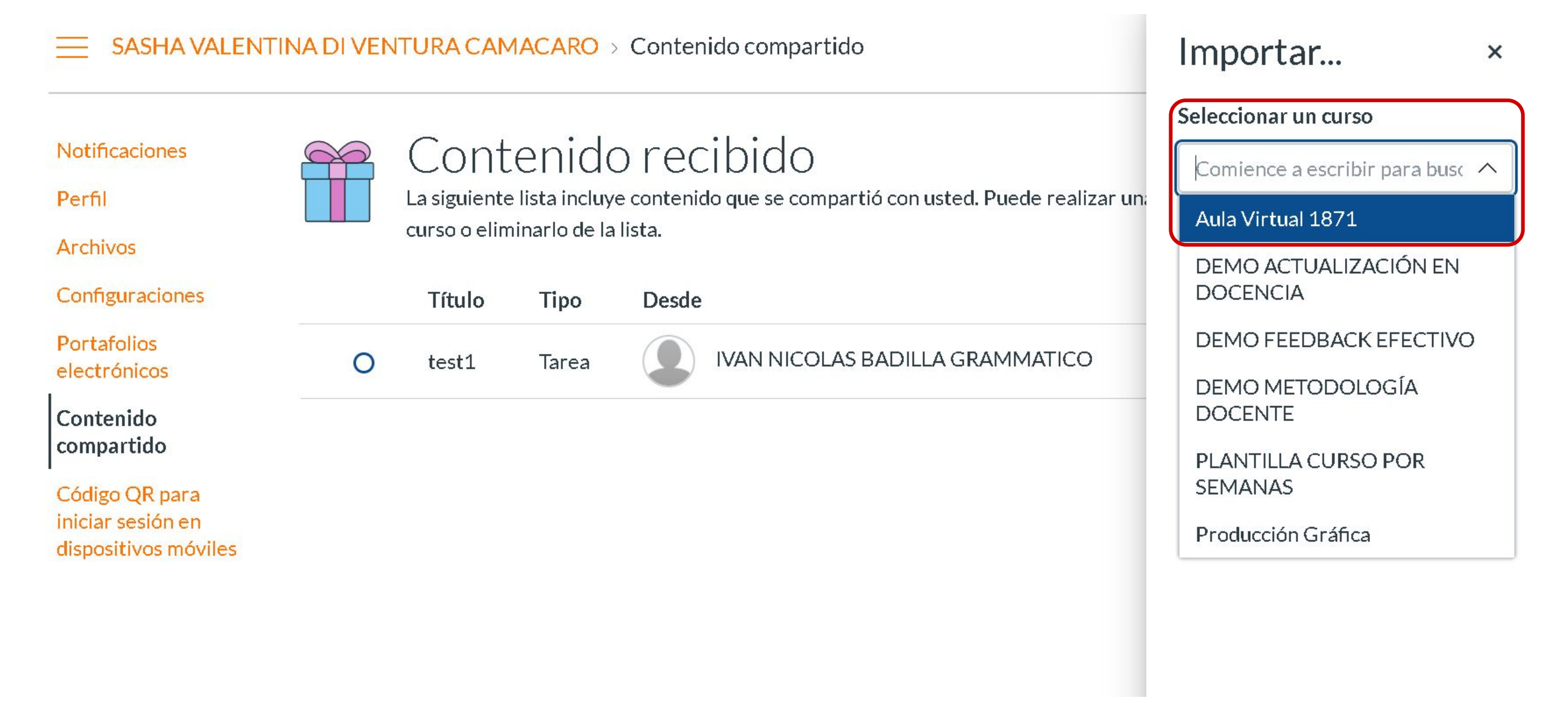

## PASO 13:

Además, deberás seleccionar el módulo en el cual quieras copiar la actividad.

|                                      |   | NTURA CAN                            | ACARO          | > Contenido compartido                                                          | Importar ×                                                                      |
|--------------------------------------|---|--------------------------------------|----------------|---------------------------------------------------------------------------------|---------------------------------------------------------------------------------|
| Notificaciones<br>Perfil<br>Archivos |   | Cont<br>La siguiente<br>curso o elim | e lista incluy | D recibido<br>e contenido que se compartió con usted. Puede realizad<br>Ilista. | Seleccionar un curso<br>Aula Virtual 1871 ~<br>Seleccionar un módulo (opcional) |
| Configuraciones                      |   | Título                               | Tipo           | Desde                                                                           | Comience a escribir para buse A                                                 |
| Portafolios<br>electrónicos          | 0 | test1                                | Tarea          | IVAN NICOLAS BADILLA GRAMMATICO                                                 | Video concepto                                                                  |
| Contenido                            |   |                                      |                |                                                                                 | Animaciones                                                                     |
| Cédigo OB para                       |   |                                      |                |                                                                                 | Recreación                                                                      |
| iniciar sesión en                    |   |                                      |                |                                                                                 | Video tutoriales                                                                |
| dispositivos móviles                 |   |                                      |                |                                                                                 | Video clase con tablet                                                          |
|                                      |   |                                      |                |                                                                                 | Infografía                                                                      |
|                                      |   |                                      |                |                                                                                 |                                                                                 |

## **PASO 14:**

Ahora, selecciona el lugar en el módulo donde quieras copiar la actividad.

#### SASHA VALENTINA DI VENTURA CAMACARO > Contenido compartido

#### Notificaciones

Perfil

Archivos

Co

Po ele

Co cor

Código QR para iniciar sesión en dispositivos móviles

## Contenido recibido

La siguiente lista incluye contenido que se compartió con usted. Puede realizar un: curso o eliminarlo de la lista.

| nfiguraciones          |         | Título | Tipo  | Desde                           |                          |
|------------------------|---------|--------|-------|---------------------------------|--------------------------|
| rtafolios<br>ctrónicos | 0       | test1  | Tarea | IVAN NICOLAS BADILLA GRAMMATICO | Lugar                    |
| ntenido                | <u></u> |        |       | -                               | En la parte superior 🗸 🗸 |
| npartido               |         |        |       |                                 | En la parte superior     |
|                        |         |        |       |                                 | Antes<br>Después         |

En la parte inferior

×

 $\sim$ 

 $\sim$ 

Importar...

Seleccionar un curso

Aula Virtual 1871

Información General

Seleccionar un módulo (opcional)

## **PASO 15:**

Una vez hecho esto, deberás hacer clic en Importar.

| Notificaciones       Contenido recibido         Perfil       La siguiente lista incluye contenido que se compartió con usted. Puede realizar un curso o eliminarlo de la lista.       Aula Virtual 1871       Seleccionar un módulo (opcional)         Archivos       Título       Tipo       Desde       Lugar         Portafolios electrónicos       test1       Tarea       IVAN NICOLAS BADILLA GRAMMATICO       Lugar |                                                                                                    | INA DI VEN | NTURA CAN                                               | ACARO                                                             | > Contenido compartido                                                                                                    | Importar ×                                                                                                    |
|----------------------------------------------------------------------------------------------------|----------------------------------------------------------------------------------------------------|------------|---------------------------------------------------------|-------------------------------------------------------------------|----------------------------------------------------------------------------------------------------|----------------------------------------------------------------------------------------------------|
| Código QR para<br>iniciar sesión en<br>dispositivos móviles                                                                                                    | Notificaciones<br>Perfil<br>Archivos<br>Configuraciones<br>Portafolios<br>electrónicos<br>Contenido<br>compartido<br>Código QR para<br>iniciar sesión en<br>dispositivos móviles |            | Cont<br>La siguiente<br>curso o elin<br>Título<br>test1 | cenido<br>e lista incluy<br>ninarlo de la<br><b>Tipo</b><br>Tarea | O recibido<br>re contenido que se compartió con usted. Puede realizar d<br>a lista.<br>Desde<br>Wan NICOLAS BADILLA GRAMMATICO | Seleccionar un curso<br>Aula Virtual 1871 ~<br>Seleccionar un módulo (opcional)<br>Información General ~<br>Lugar<br>En la parte superior ~ |

## **PASO 16:**

Aparecerá una notificación en la parte superior de tu menú.

**SASHA VALENTINA DI VENTURA CAMACARO** > Contenido compartido

Notificaciones

Perfil

Archivos

Configuraciones

Portafolios electrónicos

Contenido compartido

Código QR para iniciar sesión en dispositivos móviles

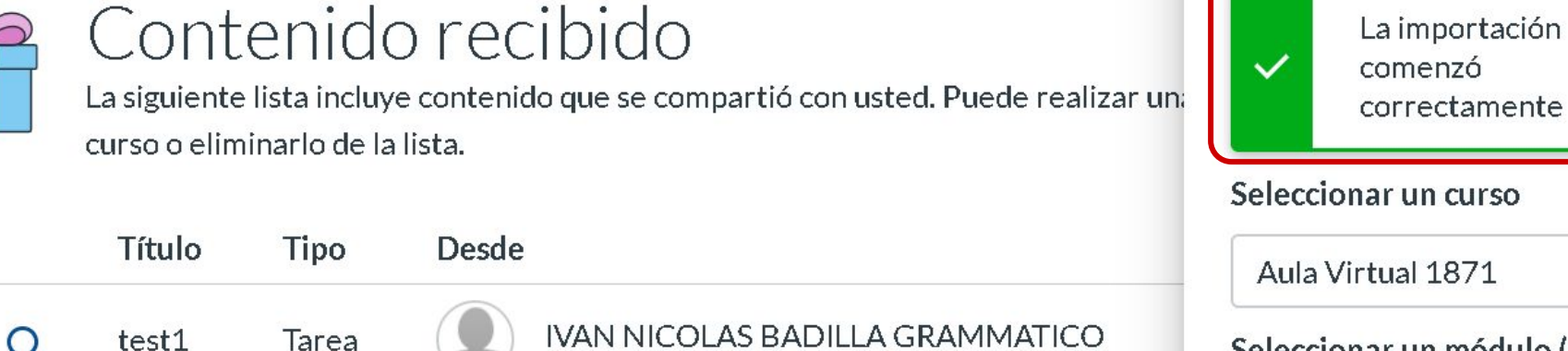

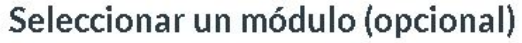

Importar...

| Información General | ~ |
|---------------------|---|
| ugar                |   |

En la parte superior

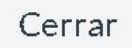

V

×

 $\vee$ 

A continuación, verás el resultado de la copia e importación de la actividad.

#### TIC1-1871 > Tareas

| Sandbox - Capacitaciones | Buscartarea                                                                             | + Grupo | + Tarea    | : |
|--------------------------|-----------------------------------------------------------------------------------------|---------|------------|---|
| Página de Inicio         |                                                                                         |         |            |   |
| Notas Parciales          | ii - Terese                                                                             |         |            | • |
| Anuncios Ø               |                                                                                         |         | Ť          | : |
| Módulos                  | Equipamiento                                                                            |         | $\bigcirc$ | : |
| Tareas                   |                                                                                         |         |            |   |
| Evaluaciones Ø           | Infografía Módulo                                                                       |         | $\bigcirc$ | : |
| Conferencias             |                                                                                         |         |            | _ |
| Foros de discusión       | Ipos de variable en Pseint       Infografía Módulo                                      |         | $\bigcirc$ | : |
| Chat                     | Cronologia de eventos históricos para la bioética                                       |         |            |   |
| Archivos                 | Infografía Módulo                                                                       |         | $\bigcirc$ | • |
| Páginas                  |                                                                                         |         |            |   |
| Personas                 | Imported Assignments                                                                    |         | +          | * |
| Calificaciones           |                                                                                         |         |            |   |
| Colaboraciones           | Est1 Información General Módulo   Cerrado   Fecha de entrega 2 de jul en 23:59   10 pts |         | 0          | : |
| Google Drive             |                                                                                         |         |            |   |

#### TIC1-1871 > Módulos UDD Sandbox - Capacitaciones + Módulo : Ver progreso Cuenta Página de Inicio (0) Notas Parciales Tablero II video concepto $\circ$ + : Ś Anuncios Módulos Cursos test1 :: 🗗 0 : 2 dejul | 10 pts Tareas Ø **Evaluaciones** Calendario # P 0 Etapas de cambio 🖉 : Ð Conferencias Bandeja de 11 d $\bigcirc$ Sistema de turnos @ : Foros de discusión entrada Chat 11 00 ¢ Autonomía 🖉 0 : Archivos Commons ? Páginas Ayuda Personas ∷ → Animaciones $\bigcirc$ +: Calificaciones Colaboraciones ii d Introducción al módulo digital 🖉 $\bigcirc$ :

## **PASO 17:**

Si haces clic en en los tres puntos y luego seleccionas Eliminar, podrás borrar esta actividad de tu Contenido recibido.

SASHA VALENTINA DI VENTURA CAMACARO > Contenido compartido \_\_\_\_\_

Notificaciones

#### Perfil

Archivos

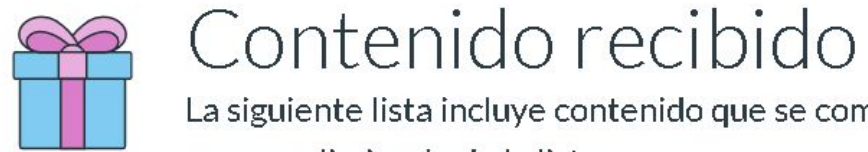

La siguiente lista incluye contenido que se compartió con usted. Puede realizar una vista previa del contenido, importarlo a su curso o eliminarlo de la lista.

Configuraciones

| Configuraciones            |   | Título | Tipo  | Desde                           | Recibido | Acciones       |
|----------------------------|---|--------|-------|---------------------------------|----------|----------------|
| Portafolios<br>lectrónicos | 0 | test1  | Tarea | IVAN NICOLAS BADILLA GRAMMATICO | 20:10    | :              |
| Contenido                  |   |        |       |                                 | (        | ⊚ Vista previa |
| ompartiuo                  |   |        |       |                                 | -f       | → Importar     |
| Código QR para             |   |        |       |                                 |          |                |
| niciar sesión en           |   |        |       |                                 | Ū        | ற் Eliminar    |
| lispositivos móviles       |   |        |       |                                 |          |                |

# Universidad del Desarrollo

Centro de Innovación Docente

Para más tutoriales, visita: auladigital.udd.cl

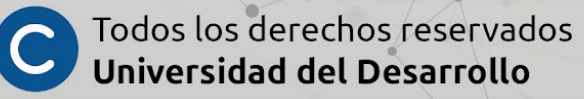